# Installer le plugin mhx2 pour importer fichier mhx2 de MakeHuman

### Introduction

MakeHuman est un logiciel gratuit (et Open Source). Il permet de créer des êtres humains virtuels à l'aide d'une interface graphique.

Les personnages créés peuvent ensuite être exportés vers *Blender* pour être introduits dans une animation. Pour conserver l'armature qui aura été attribuée au personnage il est nécessaire que cette exportation se fasse avec le **format mhx2** 

Or, le format n'existe pas lors de l'installation classique de *MakeHuman*. de même il n'existe pas d'importation de fichier mhx2 dans *Blender version 2.79* (la dernière version stable de Blender)

Dans ce tuto nous allons expliquer comment installer les plugins nécessaires à l'utilisation du format mhx2

#### Installation du plugin mhx2 dans MakeHuman

DDescriptif valable au 17 mai 2018 (important à noter, car il y a souvent des évolutions sur le site de Makehuman)

Pour exporter une création de MakeHuman vers un autre logiciel, il faut avoir la possibilité de l'exporter avec le **Format** mesh MakeHuman Exchange (mhx2).

Ce format doit être disponible lors de la mise en oeuvre de l'exportation :

Pour que ce format soit disponible il faut installer le plugin correspondant.

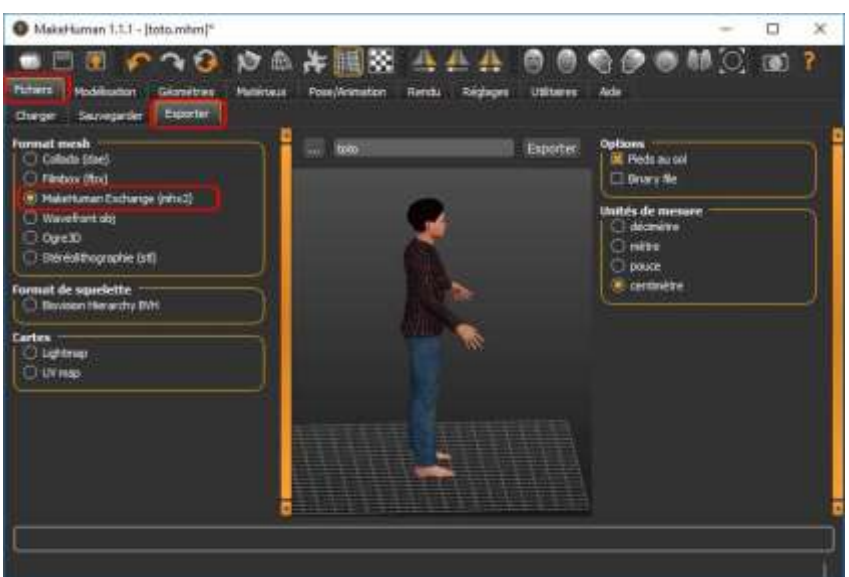

Pour cela :

- Ouvrir la page : <u>https://bitbucket.org/Diffeomorphic/mhx2-makehuman-exchange/downloads/</u>
- Cliquer sur le lien Download repository..

| Mho2 - Makehluman e       | Thomas Lanson / Mha2 - Makettuman                                                                   | eXchange                                                                                                    |                                                                                                    |                                                                                                    |                                                                                                    |
|---------------------------|----------------------------------------------------------------------------------------------------|----------------------------------------------------------------------------------------------------|----------------------------------------------------------------------------------------------------|----------------------------------------------------------------------------------------------------|----------------------------------------------------------------------------------------------------|
| Overview                  | Downloads                                                                                           |                                                                                                    |                                                                                                    |                                                                                                    |                                                                                                    |
| Commits                   | Marrie                                                                                              | Size                                                                                                    | Uploaded by                                                                                                    | Downloads                                                                                                    | Date                                                                                                    |
| Stanches<br>Pull impuests | Download repository                                                                                 | 1.1 MB                                                                                                    |                                                                                                    |                                                                                                    |                                                                                                    |
| Piptines                  | T                                                                                                   |                                                                                                    |                                                                                                    |                                                                                                    |                                                                                                    |
| Downloads                 |                                                                                                    |                                                                                                    |                                                                                                    |                                                                                                    |                                                                                                    |
|                           | Wro2 - Makerturian K<br>Oversite<br>Source<br>Corrents<br>Stanches<br>Publices<br>Dawie<br>Downlach | Mo2 - Makerbaran K.<br>Oversiter<br>Source<br>Commits<br>Stranches<br>Publices<br>have<br>Download repository<br>Publices<br>have<br>Download repository | Mod - Makertumen e     Therma: Lanses: / Mite2 - Makertumen eXchange       Oversities     Downloads       Source     Downloads       Source     Name       Strandres     Name       Full requests     Download repositiony       Papelines     Image       Image     Image | Mode - Makerhuman K.     Themas Larson / Make/- Makerhuman KKhange       Overvalue     Downloads       Source     Downloads       Source     Downloads       Source     Name       Standow     Download repository       Mame     Size       Mame     Size       Mame     Size       Marree     Size       Marree     Size       Marree     Size       Marree     Size       Marree     Size       Marree     Size       Marree     Size | Model - Makehuman K.     Thomas Larson / Make/- Makehuman KKhange       Overview     Downloads       Source     Downloads       Source     Downloads       Source     Name       Source     Name       Source     Downloads       Source     Name       Source     Downloads       Source     Name       Source     Download repository       All requests     Image       Sources     Image |

|                                                                                                    | Durenture de Diffeomorphic-mite2-makehuman-exchange=86e3d46648 🗙                                                                                                    |
|----------------------------------------------------------------------------------------------------|----------------------------------------------------------------------------------------------------|
| On obtient ceci<br>* dans le navigateur <i>Edge</i> :                                                              | Voux avez chasa d'ouvrir :<br>Diffeomorphic mhv2-makehuman exchange 48e36466488e.zkp<br>qui est un fichier de hype : Componset (opped) Folder (826 Ko)<br>à partir de : https://bitbucket.org<br>Core doit faire Firefox evec ce fichier ? |
|                                                                                                    | Quarte avec Explorateur Windows (par stillaut) 👻                                                                                                    |
|                                                                                                    | I Enregistrer le fichier                                                                                                    |
| * dans le navigateur <i>Firefox</i> :                                                                              | Joujours effectuer catte action pour us type de fichies. OK Annuler                                                                                                    |
| Que voulez-vous faire avec Diffeomorphic-mhx2-makehuman-<br>exchange-48e3d46d488e.zip (826 Ko)? Ouvrir Enregistrer | Annuler ×                                                                                                    |

\* ou quelque chose similaire dans un autre navigateur.

- Enregistrer le fichier Diffeomorphic-mhx2-makehuman-exchange-48e3d46d4888e.zip

- Décompresser ce fichier (qui en fait est un dossier). On obtient l'affichage de 2 dossiers après décompression.

| Nom                 | Modifié le       | Туре                | Taille |
|---------------------|------------------|---------------------|--------|
| 9_export_mhx2       | 17/05/2018 21:33 | Dossier de fichiers |        |
| import_runtime_mhx2 | 17/05/2018 21:33 | Dossier de fichiers |        |
| .hg_archival.txt    | 17/05/2018 21:33 | Document texte      | 1 Ko   |
| README.md           | 17/05/2018 21:33 | Fichier MD          | 3 Ko   |

(Info : Le premier dossier concerne *MakeHuman* et le deuxième concerne *Blender*).

- Copier le dossier 9\_export\_mhx2

- Coller le dossier 9\_export\_mhx2 dans le dossier *Plugins* de MakeHuman

(si cette manipulation pose problème consulter <u>ce document</u>)

Au prochain lancement de MakeHuman le format MakeHuman Exchange (mhx2) sera disponible.

#### Enregistrement d'un fichier à exporter

- Cocher le Format mesh : MakeHuman (mhx2)
- Donner un nom à votre création dans la partie réservée à insérer du texte du panneau central (1)
- Cliquer sur le bouton *Exporter* (2)

## Le fichier au **format mhx2** est automatiquement enregistré dans le dossier **makehuman \ v1 \ exports**

Vérifier la destination en cliquant sur le bouton contenant les 3 points (3) qui ouvre une boite de dialogue Windows : *Enregistrer sous*.

A ce stade, il est possible de modifier le dossier d'enregistrement proposé par défaut.

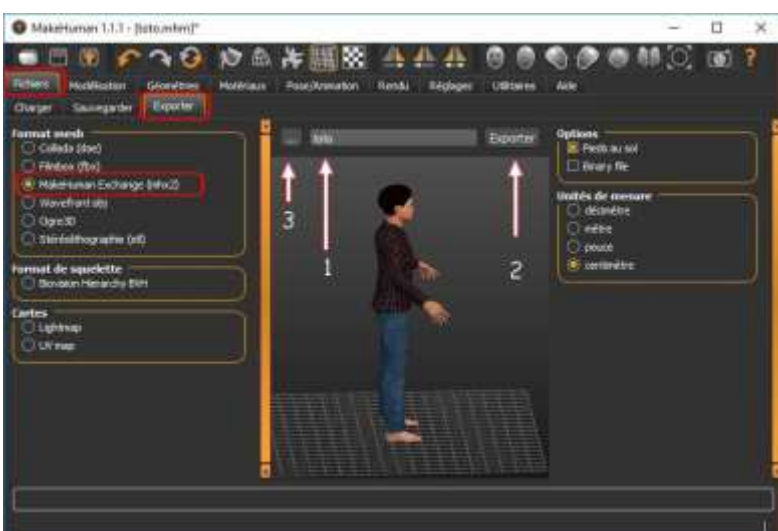

#### Installation du plugin mhx2 dans Blender

Descriptif valable au 17 mai 2018 (important à noter, car il y a souvent des évolutions sur le site de Blender)

Pour importer une création de **MakeHuman** dans **Blender**, il faut avoir la possibilité de l'importer avec le **Format Makehuman (.mhx2).** Il faut obtenir cet affichage lors de la demande d'importation :

Pour l'obtenir, il faut installer le plugin correspondant.

Pour cela :

- Ouvrir la page : <u>https://bitbucket.org/Diffeomorphic/mhx2-makehuman-exchange/downloads/</u>
- Cliquer sur le lien Download repository..

| -                                                                                                    | and internal | ALC CALL                                                                                                    | 123. 2                                   |
|----------------------------------------------------------------------------------------------------|--------------|----------------------------------------------------------------------------------------------------|------------------------------------------|
| a ben                                                                                                    | 00 H         |                                                                                                    |                                          |
| And Address of the Address of the Ad | 040          |                                                                                                    |                                          |
| Changing of                                                                                                    | Design of    |                                                                                                    |                                          |
| and the second second                                                                                                    |              |                                                                                                    |                                          |
| P Brown Art line                                                                                                    |              |                                                                                                    |                                          |
| A sume summer                                                                                                    |              |                                                                                                    |                                          |
| W Jeve                                                                                                    | :0#1         |                                                                                                    |                                          |
| W. Serchi.                                                                                                    | 94041        |                                                                                                    |                                          |
| Seve Goose                                                                                                    | OKARS        |                                                                                                    |                                          |
| E the resources.                                                                                                    | thread to    |                                                                                                    |                                          |
| E sevenaneigene                                                                                                    | ittir U      |                                                                                                    |                                          |
| Charles better                                                                                                    |              |                                                                                                    |                                          |
| 10 State                                                                                                    | 0100.0       |                                                                                                    | (C)                                      |
| Against.                                                                                                    | BARTER .     |                                                                                                    |                                          |
| Edia Provinse                                                                                                    |              | 100                                                                                                    |                                          |
| Citran I.                                                                                                    |              | Colude (Dereut) Ca                                                                                                    |                                          |
| 4 plant                                                                                                    |              | Mermiciani                                                                                                    |                                          |
| tigered Data                                                                                                    |              | 101State Cherry                                                                                                    |                                          |
| (U. 5wii                                                                                                    | ide u        | Blatter Capiture Law                                                                                                    | X.                                       |
| -                                                                                                    |              | (Austral) and                                                                                                    |                                          |
|                                                                                                    |              | Winefast ( 444                                                                                                    |                                          |
|                                                                                                    |              | ADD DOWNROW INC.                                                                                                    | alified)                                 |
|                                                                                                    |              | NEARCH                                                                                                    | 1.1.1.1.1.1.1.1.1.1.1.1.1.1.1.1.1.1.1.1. |
|                                                                                                    |              | Including Section (Inc.                                                                                                    | Part I rough                             |
|                                                                                                    |              | STREET, STREET, STREET |                                          |

| •                 | Mhu2 - Materituman e     Oversidee     O Source                                           | Thomas Larsson / Mha2 - Maker<br>Downloads<br>Downloads Taga Branches | tumail eXithange |            |                                                                                                    |
|-------------------|-------------------------------------------------------------------------------------------|-----------------------------------------------------------------------|------------------|------------|----------------------------------------------------------------------------------------------------|
|                   | Committe     Strandmen     Ha Fut imputers     Poplimes                                   | Marrie<br>Download repository                                         | Size U           | ploaded by |                                                                                                    |
|                   | Downloads                                                                                 | U                                                                     |                  |            | Deventure de Offkomorphic-miniù-makehuman-exchange-file/d46d48 ×<br>Vour avez chume d'ourne :<br>G Diffeomorphic-miniù 2 makehuman-exchange-48e3d46d488e.zip                                            |
| On o<br>* d       | btient ceci<br>ans le navigateur                                                          | Edge :                                                                |                  |            | qui est un fichier de type : Compressed (oppres) Folder (10% Ko)<br>à partir de : https://bitbucket.org<br>Que doit faire Firefox evec ce fichier ?<br>Qurvir evec Esplorateur Windows (par stiffaut) * |
| h *               | ans le navigateur                                                                         | Firefox ·                                                             |                  |            | Joujours effectuer catte action pour ce type de lichies.                                                                                                    |
| Que<br>exc<br>Pro | e voulez-vous faire avec Diffec<br>hange-48e3d46d488e.zip (826<br>venance : bitbucket.org | omorphic-mhx2-makehuman-<br>6 Ko)?                                    | Ouvrir           | En         | registrer Annuler X                                                                                                    |

- \* ou quelque chose similaire dans un autre navigateur.
- Enregistrer le fichier Diffeomorphic-mhx2-makehuman-exchange-48e3d46d4888e.zip

- Décompresser ce fichier (qui en fait est un dossier). On obtient l'affichage de 2 dossiers après décompression.

| Nom                 | Modifié le       | Туре                | Taille |
|---------------------|------------------|---------------------|--------|
| 9_export_mhx2       | 17/05/2018 21:33 | Dossier de fichiers |        |
| import_runtime_mhx2 | 17/05/2018 21:33 | Dossier de fichiers |        |
| .hg_archival.txt    | 17/05/2018 21:33 | Document texte      | 1 Ko   |
| README.md           | 17/05/2018 21:33 | Fichier MD          | 3 Ko   |

- Copier le dossier import\_runtime\_mhx2
- Coller le dossier **import\_runtime\_mhx2** dans le dossier **Blender \ 2.79 \ scripts \ addons** A la prochaine ouverture de *Blender* le format **MakeHuman (.mhx2)** sera disponible pour l'importation.

## Configuration du menu Préférences dans Blender pour rendre actif le plugin .mhx2

Descriptif valable au 18 mai 2018 (important à noter, car il y a souvent des évolutions sur le site de Blender)

• Activer la commande : File, Users Preferences, Addons

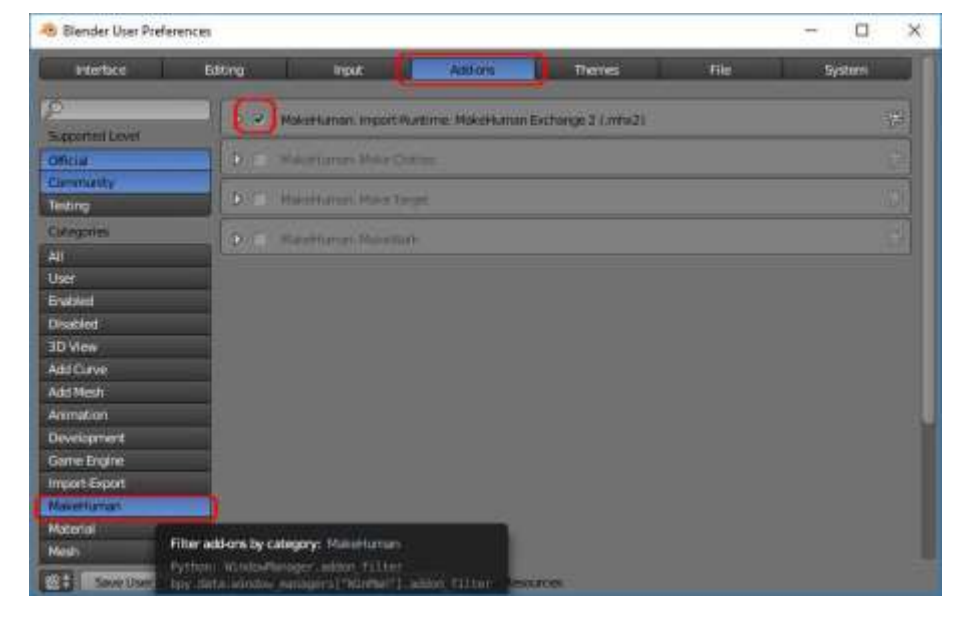

- Sélectionner la catégorie MakerHuman dans la colonne de gauche
- Cocher MakerHuman Import Runtime : Makehuman Ecchange2 (.mhx2
- Sélectionner l'onglet *File*
- Dans la rubrique Auto Execution (la dernière option de la liste) cocher AutoRun Python Scripts
- Cliquer sur le bouton *Save User Settings* pour enregistrer cette configuration

| <ul> <li>Bienper User Prefere</li> </ul> | nces              |                  |         |                           |        | _  |
|------------------------------------------|-------------------|------------------|---------|---------------------------|--------|----|
| Intelface                                | Esting 6          | nput Addons      | Theorem | 1 (1998 - 1) (1)          | System |    |
| File Pates                               |                   |                  |         | Save & Lord               |        |    |
| Perma                                    | 1                 |                  | 14 A    | 🗳 Relative Paths          |        |    |
| Textures                                 | 1                 |                  |         | Correction File           |        |    |
| Renater Datas.                           | 1                 |                  | 1       | 🗹 Losiful                 |        |    |
| Scrute                                   |                   |                  | 1       | 🔣 filter file Detersion:  |        |    |
| Secrete                                  | 1                 |                  | 1       | 🖉 Hale Die Hies Datable   |        |    |
| Terrai                                   | Cillisis Meebin   | talitocal/Terryk | 1       | III High Recent Locations |        |    |
| Norther Carther                          |                   |                  |         | 💷 Hitele System Dankmark  | •)     |    |
| Clar Book two                            |                   |                  | 12      | State Thursdaulie         |        |    |
| mining Brazer                            | 1.                |                  |         | Save Werslons             | _      | 10 |
| Arstradium Phayers                       | cinternal \$      | £                |         | C Recent Files            | ä      | 10 |
| Auto Cost Lation                         | Alder Run Pythers | Setuta           |         | Cr. Seen Provident Images |        |    |
| Party and Talley                         | <u> </u>          |                  | -       | Auto Save                 |        |    |
|                                          |                   |                  |         | King Section              |        |    |
|                                          |                   |                  |         | Auto Save Temponery Fi    |        |    |
|                                          |                   |                  |         | - Timer (mang)            |        | 22 |
|                                          |                   |                  |         | Test Battor               |        |    |
|                                          |                   |                  |         | 1                         |        |    |

Blender est maintenant apte à importer des fichiers .mhx2.